#### Windows and Office

# Transfer a Windows 8 ISO to a bootable USB flash drive

By Greg Shultz September 27, 2012, 9:52 AM PDT

#### Takeaway: Greg Shultz shows you how to transfer a Windows 8 ISO to a bootable USB flash drive.

In last week's post, Get the free 90-day evaluation of Windows 8 Enterprise, I showed you how to download the free 90-day evaluation copy of the final version of Windows 8 Enterprise and burn the ISO file to a bootable DVD using Windows 7's Windows Disc Image Burner tool. While installing from a DVD is suitable in most situations, you may want to be able to install Windows 8 from a USB flash drive. Fortunately, doing so is not as difficult as it once was. In fact, Microsoft has a utility called the Windows 7 USB/DVD Download Tool that will allow you to convert the ISO image so that it can boot from a USB flash drive. (Keep in mind that while the tool has Windows 7 in its name, it will still work for Windows 8.)

In this article, I'll show you how to download, install and use the Windows 7 USB/DVD Download Tool to transfer the Windows 8 Enterprise evaluation ISO to a bootable USB flash drive. Keep in mind that while I'll use the Windows 8 Enterprise evaluation ISO as my example, this procedure will work with any Windows 7 or Windows 8 ISO.

This blog post is also available as a TechRepublic Photo Gallery.

## Automatically sign up for TechRepublic's Windows and Office newsletter!

## What you need

To install the Windows 7 USB/DVD Download Tool, you need at least a Pentium 233 MHz processor and 50MB of free hard disk space. You can install the tool in Windows XP SP2, Windows Vista, or Windows 7 (32-bit or 64-bit). Your USB flash drive must be at least 4GB and it should not have any other files on it. In fact, I recommend that you perform a full format of your USB flash drive; just to be sure that it is error free.

If you are running Windows XP, you will need to download and install both Microsoft .NET Framework 2.0 and Microsoft Image Mastering API v2 before you install the Windows 7 USB/DVD Download Tool. Keep in mind that the most current version of the .NET Framework is 4.5, but if you only want to download 2.0, previous versions are available on the .NET site linked above.

# Downloading the tool

Downloading the tool is easy. To begin, head over to the Microsoft Store's Windows 7 USB/DVD Download Tool page and scroll down until you see the download link. When you click it you'll be prompted to either Run or Save the tool, as shown in **Figure A**. For my example, I chose to save the file so that I could experiment with the tool on various machines.

#### **Figure A**

| M                    | icrosoft Store locations Live chat Call us Account Sign in                                                                                                    |
|----------------------|----------------------------------------------------------------------------------------------------|
| Sto                  | re FREE SHIPPING ON ALL ORDERS Checkout >                                                                                                    |
| ce                   | HOME > HELP > WINDOWS 7 USB / DVD DOWNLOAD TOOL                                                                                                    |
| 50                   | Windows 7 USB/DVD download tool                                                                                                    |
| rs                   | Overview Installation Usage FAQ Troubleshootin                                                                                                    |
| ng<br>es             | OVERVIEW When you choose to download most software from the Microsoft Store, you have the option of using Download Manager or downloadir                                                                                                    |
| ng<br>es<br>ne<br>sk | OVERVIEW When you choose to download most software from the Microsoft Store, you have the option of using Download Manager or downloadin from your browser. However, when you purchase Microsoft Windows 7 from Microsoft Store, you have an additional choice to make: whether to download a collection of compressed files or to download an ISO file. An ISO file combines all the Windows 7 installation files intervine viscale uncompressed file. INSTALLATION TO INSTALL THE WINDOWS 7 USB/DVD DOWNLOAD TOOL:                                                                                                    |
| ng<br>es<br>ne<br>sk | OVERVIEW When you choose to download most software from the Microsoft Store, you have the option of using Download Manager or downloading from your browser. However, when you purchase Microsoft Windows 7 from Microsoft Store, you have an additional choice to make: whether to download a collection of compressed files or to download an ISO file. An ISO file combines all the Windows 7 installation files interview of the windows 7 use/DVD Download Tool: 1. Click to open the Windows 7 USB/DVD Download tool installation file.                                                                                                    |
| ng<br>es<br>ne<br>sk | OVERVIEW<br>When you choose to download most software from the Microsoft Store, you have the option of using Download Manager or download in<br>from your browser. However, when you purchase Microsoft Windows 7 from Microsoft Store, you have an additional choice to make:<br>whether to download a collection of compressed files or to download an ISO file. An ISO file combines all the Windows 7 installation files<br>into a single uncompressed file.<br>INSTALLATION<br>TO INSTALL THE WINDOWS 7 USB/DVD DOWNLOAD TOOL:<br>1. Click to open the Windows 7 USB/DVD Download tool installation file.<br>2. When you are prompted to either save the file to disk or run it, choose <b>Run</b> .                                                                                                    |
| ng<br>es<br>ne<br>sk | OVERVIEW<br>When you choose to download most software from the Microsoft Store, you have the option of using Download Manager or download in<br>from your browser. However, when you purchase Microsoft Windows 7 from Microsoft Store, you have an additional choice to make:<br>whether to download a collection of compressed files or to download an ISO file. An ISO file combines all the Windows 7 installation files<br>into usingle uncompressed file.<br>INSTALLATION<br>TO INSTALL THE WINDOWS 7 USB/DVD DOWNLOAD TOOL:<br>1. Click to open the Windows 7 USB/DVD Download tool installation file.<br>2. When you are prompted to either save the file to disk or run it, choose <b>Run</b> .<br>3. Follow the steps in the setup dialogs. You'll have the option to specify where to install the Windows 7 USB/DVD Download Tool.                                                                                                    |
| ng<br>es<br>ne<br>sk | OVERVIEW When you choose to download most software from the Microsoft Store, you have the option of using Download Manager or download inform your browser. However, when you purchase Microsoft Windows 7 from Microsoft Store, you have an additional choice to make: whether to download a collection of compressed files or to download an ISO file. An ISO file combines all the Windows 7 installation files into a single uncompressed file.  NINSTALLATION Click to open the Windows 7 USB/DVD DOWNLOAD TOOL:  Click to open the Windows 7 USB/DVD Download tool installation file.  When you are prompted to either save the file to disk or run it, choose Run.  Follow the steps in the setup dialogs. You'll have the option to specify where to install the Windows 7 USB/DVD Download Tool.  NOTE: You need to be an administrator on the computer you are installing the Windows 7 USB/DVD Download tool on. The tool requires the Microsoft .NET Framework version 2.0 or higher.                       |
| ng<br>es<br>ne<br>sk | OVERVIEW When you choose to download most software from the Microsoft Store, you have the option of using Download Manager or download in from your browser. However, when you purchase Microsoft Windows 7 from Microsoft Store, you have an additional choice to make: whether to download a collection of compressed files or to download an ISO file. An ISO file combines all the Windows 7 installation files into a visuale uncompressed file.  INSTALLATION Click to open the Windows 7 USB/DVD DOWNLOAD TOOL:  Click to open the Windows 7 USB/DVD Download tool installation file.  When you are prompted to either save the file to disk or run it, choose Run.  Follow the steps in the setup dialogs. You'll have the option to specify where to install the Windows 7 USB/DVD Download Tool.  NOTE: You need to be an administrator on the computer you are installing the Windows 7 USB/DVD Download tool on. The tool requires the Microsoft .NET Framework version 2.0 or higher.  SYSTEM REQUIREMENTS |

You can download the Windows 7 USB/DVD Download Tool from the Microsoft Store.

# Installing the tool

After I downloaded the file to my hard disk, I double-clicked the executable and was prompted with a Security Warning, shown in **Figure B**. You'll see a similar warning if you choose to Run the installation from the download site.

### **Figure B**

| Open File       | - Security Warning                                                                                                    |  |  |  |  |
|-----------------|----------------------------------------------------------------------------------------------------|--|--|--|--|
| Do you          | Do you want to run this file?                                                                                                    |  |  |  |  |
|                 | Name: <u>hultz\Downloads\Windows7-USB-DVD-tool.exe</u> Publisher: <u>Microsoft Corporation</u> Type: Application From: C:\Users\Greg Shultz\Downloads\Windows7-US <u>R</u> un Cancel |  |  |  |  |
| ☑ Al <u>w</u> a | iys ask before opening this file                                                                                                    |  |  |  |  |
| ۲               | While files from the Internet can be useful, this file type can potentially harm your computer. Only run software from publishers you trust. What's the risk?                        |  |  |  |  |

If you run the file from your hard disk, you'll see this Security Warning.

As soon as you click Run, you'll see the Windows 7 USB/DVD Download Tool Setup Wizard. The installation runs pretty quickly via the four step wizard and the first and last screens of the wizard are shown in **Figure C**.

## **Figure C**

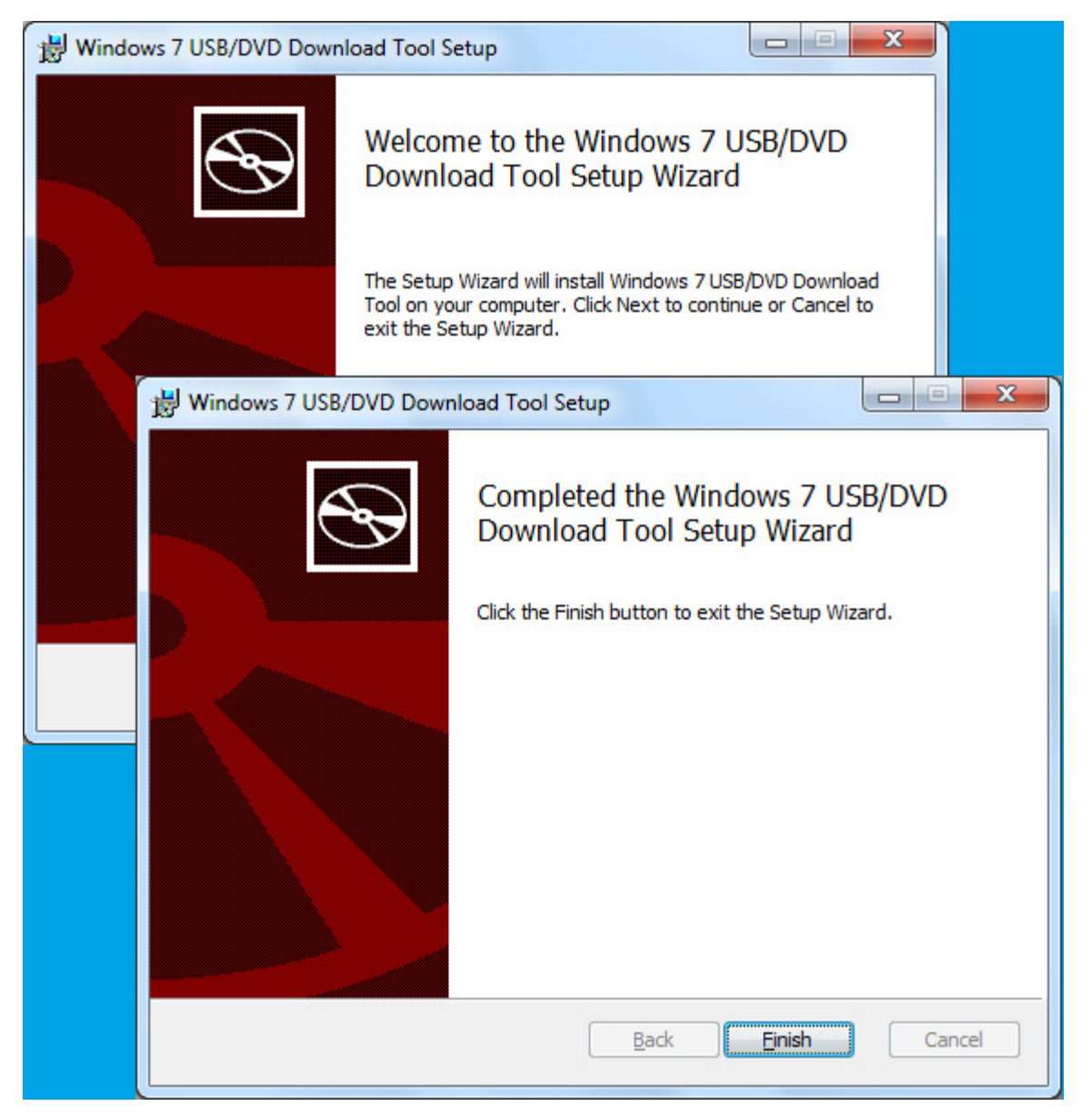

The Windows 7 USB/DVD Download Tool Setup Wizard consists of four screens.

# **Running the tool**

Once the Windows 7 USB/DVD Download Tool is installed, I recommend that you insert your 4GB or larger USB flash drive and wait for it to be recognized. That way, the drive will be ready when you are running the tool. When the flash drive is ready, you can launch the Windows 7 USB/DVD Download Tool

from the Start menu. As soon as you do, you'll encounter a User Account Control dialog box like the one shown in Figure D and will have to work through it.

#### **Figure D**

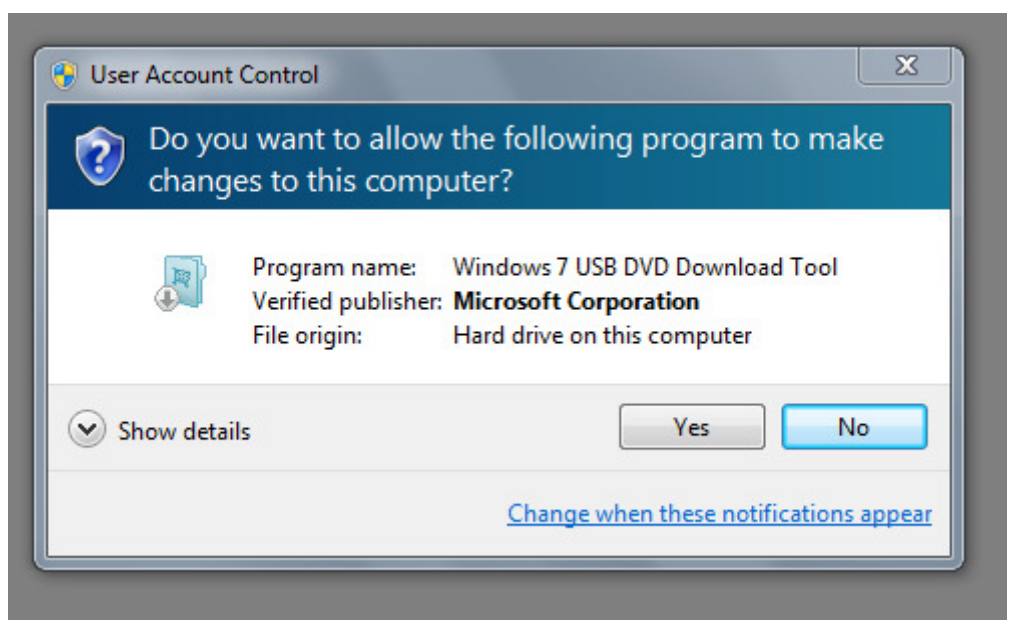

When you launch Windows 7 USB/DVD Download Tool, you'll have to work though a UAC.

When the Windows 7 USB/DVD Download Tool displays its first screen, as shown in **Figure E**, you'll be prompted to locate and select the ISO file. (As a sidebar, I must point out that the first time that I saw this screen I was a little startled to see Microsoft Store in the title bar - I had expected a more traditional looking wizard interface, like the one from the setup. Not a big deal by any means, it just took a little getting used to.)

#### **Figure E**

| Microsoft Store                                                     | _ ×         |
|---------------------------------------------------------------------|-------------|
| WINDOWS 7 USB/DVD DOWNLOAD TOOL                                     | Online help |
| Step 1 of 4: Choose ISO file                                        | ]           |
| Source file: E_ENTERPRISE_EVAL_EN-US-HRM_CENA_X64FREE_EN-US_DV5.ISO | Browse      |
|                                                                     | Next        |

The first step is to locate the ISO file.

On the second screen, shown in **Figure F**, you will click the USB device button. However, as you can see, you can just as easily select DVD as the media type. (If you are running Windows XP, which doesn't include a tool like Windows 7's Windows Disc Image Burner tool, this tool comes in handy if want to burn a Windows 8 ISO to DVD.)

#### **Figure F**

| Microsoft Store                                                                                                    | _ ×           |
|----------------------------------------------------------------------------------------------------|---------------|
| WINDOWS 7 USB/DVD DOWNLOAD TOOL                                                                                     | Online help   |
| Step 2 of 4: Choose media type                                                                                      |               |
| Please select the media type you would like to use to create your Windows 7 backup. You copy to USB or burn to DVD. | can choose to |
| Start over USB devic                                                                                                | e DVD         |

On this screen, just click the USB device button.

When the third screen appears, you should see your USB flash drive in the list box, as shown in **Figure G**. If not, click the Refresh button adjacent to the list box. Once your drive appears, click the Begin copying button. As soon as you do, the Windows 7 USB/DVD Download Tool will perform a quick format of the flash drive, ostensibly to make it a bootable drive.

#### **Figure G**

| Online help |
|-------------|
|             |
|             |
|             |
| in copying  |
|             |

Once your drive appears, click the Begin copying button.

Once the Windows 7 USB/DVD Download Tool begins copying the file to the drive, from start to finish the process will take anywhere from 5 to 10 minutes to complete depending on the speed of your flash drive. When it is done, the status will indicate Backup completed. The beginning and ending of the copy operation are shown in **Figure H**. When the copy operation is done, just click the close button in the upper right corner.

#### **Figure H**

| Micro       | soft Store                               | _ ×         |             |
|-------------|------------------------------------------|-------------|-------------|
| WINDOWS 7   | USB/DVD DOWNLOAD TOOL                    | Online help |             |
| Step 4      | of 4: Creating bootable USB device       |             |             |
| Status: Cop | ying files                               | 6%          |             |
|             | Microsoft <sup>-</sup> Store             |             | _ ×         |
|             | WINDOWS 7 USB/DVD DOWNLOAD TOOL          |             | Online help |
|             | Bootable USB device created successfully | (           | •           |
|             | Status: Backup completed.                |             | 100%        |
|             | Start over                               |             |             |

From start to finish the process will take anywhere from 5 to 10 minutes to complete.

When the operation is finished, you can launch Windows Explorer and take a peek at the contents of your now bootable USB flash drive, as shown in **Figure I**.

## **Figure I**

| Organize 🔻 Share with 👻 | Burn New folder   |                   | 📰 🔻 🔟 🤅  |
|-------------------------|-------------------|-------------------|----------|
| lame 🔨                  | Date modified     | Туре              | Size     |
| boot 📔                  | 9/23/2012 4:43 PM | File folder       |          |
| 📔 efi                   | 9/23/2012 4:43 PM | File folder       |          |
| sources                 | 9/23/2012 4:52 PM | File folder       |          |
| 📕 support               | 9/23/2012 4:52 PM | File folder       |          |
| autorun 👔               | 9/23/2012 4:43 PM | Setup Information | 1 KB     |
| bootmgr                 | 9/23/2012 4:43 PM | File              | 389 KB   |
| bootmgr.efi             | 9/23/2012 4:43 PM | EFI File          | 1,320 KB |
| 🍕 setup                 | 9/23/2012 4:43 PM | Application       | 77 KB    |

You can use Windows Explorer to take a look at the contents of the USB flash drive.

# Booting from the USB flash drive

Once you insert the bootable USB flash drive into the system on which you want to install Windows 8, restart the system, and then follow the onscreen instructions to access the boot menu. On my test system, the boot menu looked like the one shown in **Figure J**. Using the down arrow, I selected the USB Flash MemoryPMAP option and pressed [Enter].

#### **Figure J**

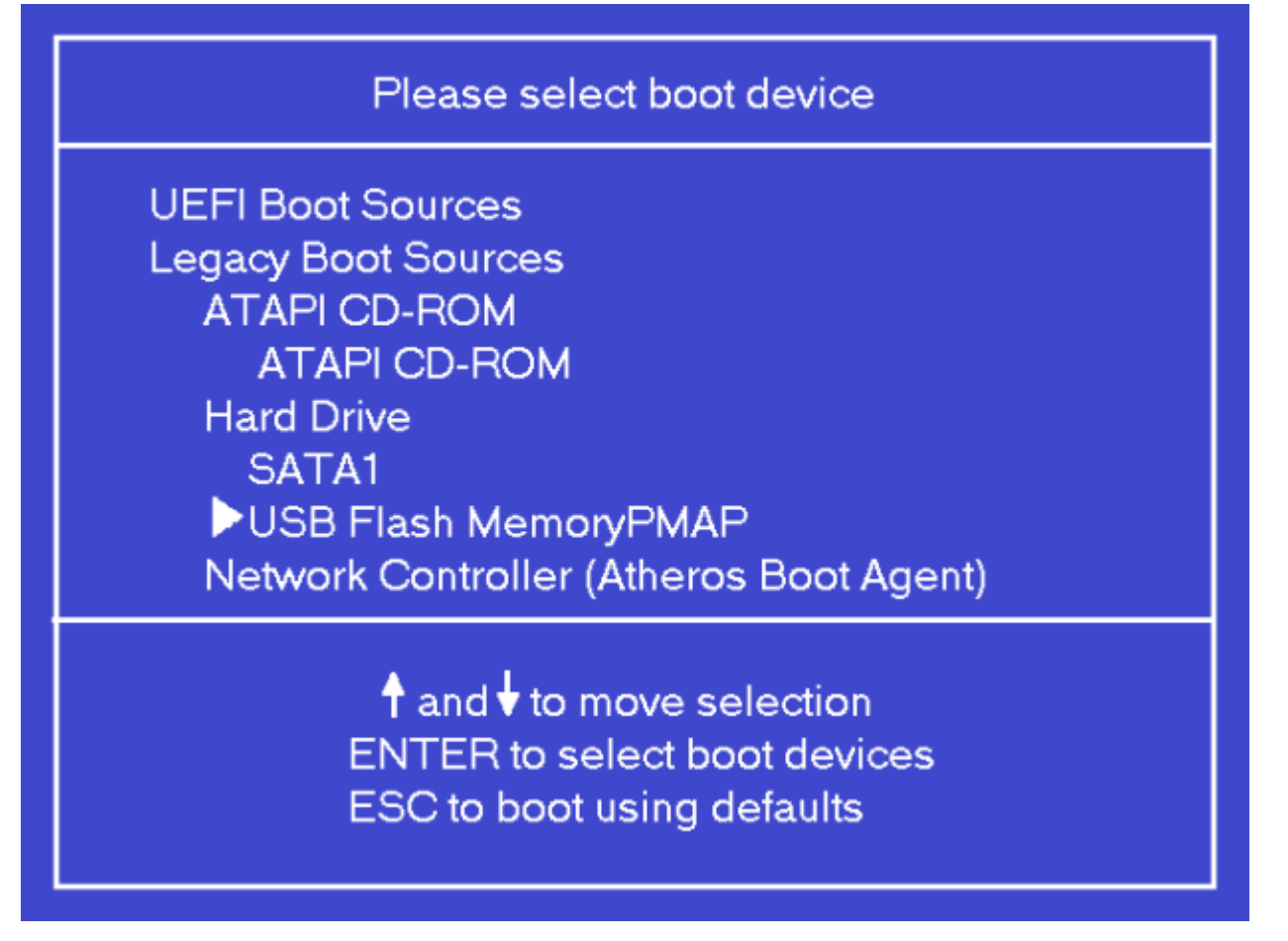

On your system's boot menu you'll select the option that identifies the bootable USB flash drive.

Within a few moments, you'll see the new Windows flag on the screen, as shown in **Figure K**, indicating that Windows 8 Setup is being initialized.

#### Figure K

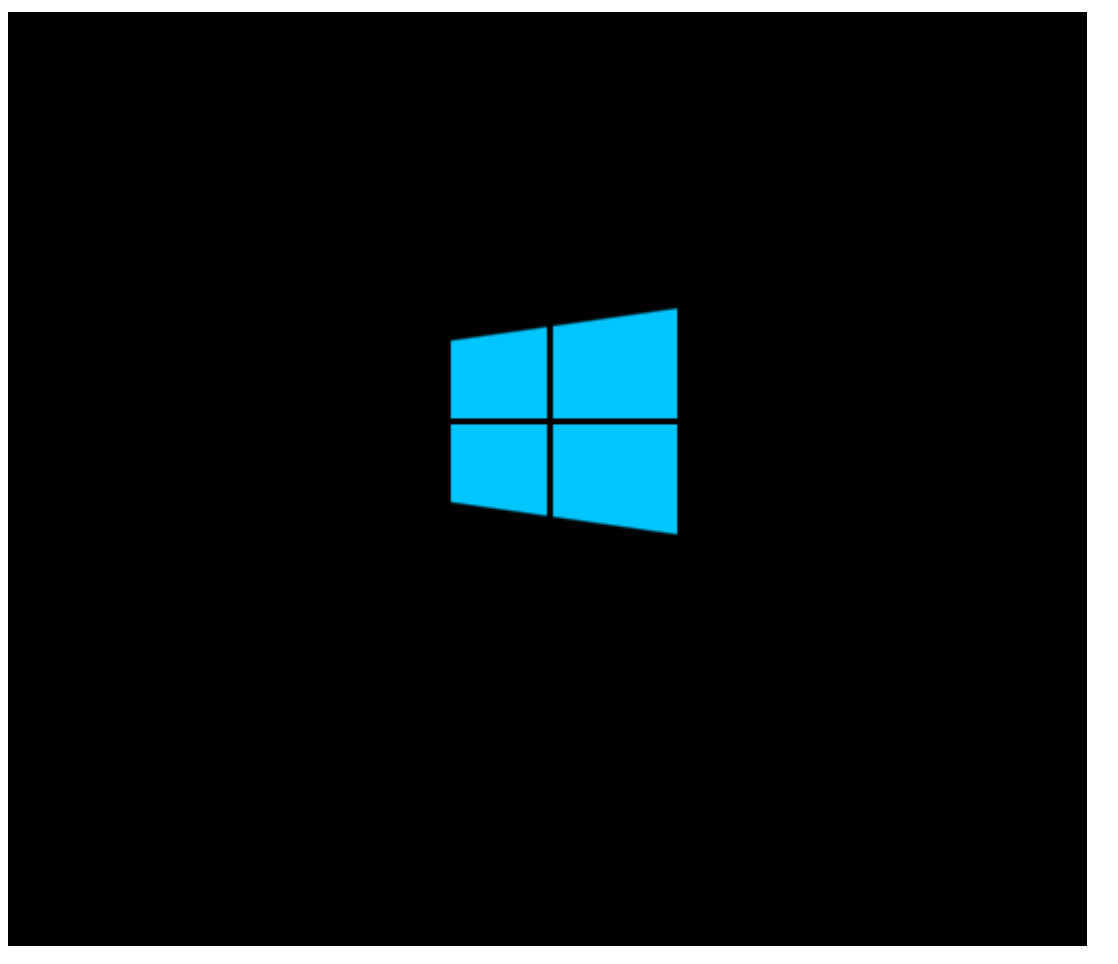

The new Windows flag displays as Windows 8 Setup is initialized.

For the best possible experience while you use the evaluation and for ease of disposal once the 90 days are up, I recommend that you install Windows 8 Enterprise to a VHD and use it in a dual-boot configuration as I showed you in the article titled Dual-boot Windows 7 and Windows 8 using a VHD.

# What's your take?

Are you planning on installing Windows 8 from a bootable USB flash drive? Will you install it in a VHD dual-boot configuration? As always, if you have comments or information to share about this topic, please take a moment to drop by the TechRepublic Community Forums and let us hear from you.

## Also read:

• Configure a USB flash drive to be a Windows 7 installation platform

- Configure a USB flash drive for Windows 7 installation: Revisited
- Use a USB Flash Drive to create Windows Password Reset Disk in Windows 7

You May Also Like

- The five hottest IT trends of 2012, so farTechRepublic
- In-app purchases in Windows 8TechRepublic
- Daily Finance Market MinuteDaily Finance
- Wall Street Today How Little Has ChangedProfit Confidential

about these links